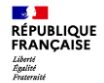

# Comment réaliser une pré-demande en ligne pour un Passeport ou une Carte Nationale d'Identité?

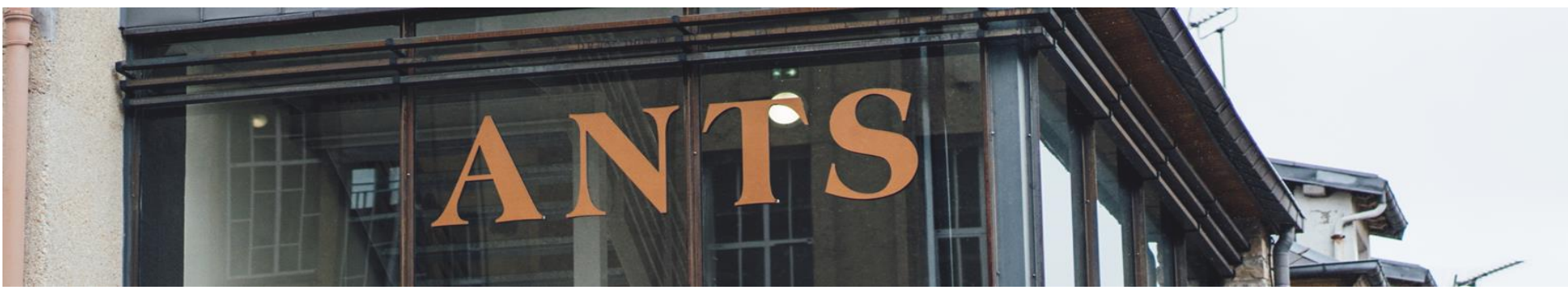

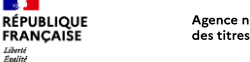

- **1** 

Liberté Égalité Fraternité

#### Agence nationale des titres sécurisés

# Sommaire

- 1. Créer un compte sur le site de l'ANTS
- 2. Se connecter sur le site de l'ANTS
- 3. Tableau de bord « Usager »
- 4. Réalisation d'une pré-demande de passeport et/ou de Carte d'identité
- 5. Paiement du timbre fiscal
- 6. Récapitulatif de la pré-demande
- 7. Le numéro de la pré-demande
- 8. Réception d'un courriel de confirmation
- 9. Que faire après la pré-demande ?

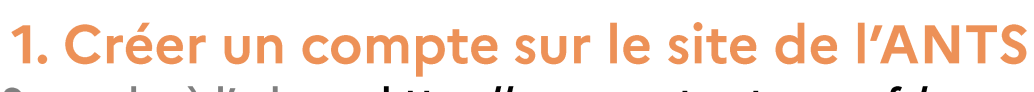

Se rendre à l'adresse https://passeport.ants.gouv.fr/

Cliquer sur « Se connecter » en haut à gauche

Agence nationale

des titres sécurisés

| Particulier                                         | Mairie       |                                  |                                               |                                       | Options d'accessibilité $ \smallsetminus $ |
|-----------------------------------------------------|--------------|----------------------------------|-----------------------------------------------|---------------------------------------|--------------------------------------------|
| RÉPUBL<br>FRANÇ<br>Liberté<br>Égalité<br>Fraternité | IQUE<br>AISE | Site officie<br><b>Carte d'i</b> | l de l'Agence nati<br><b>dentité et Pas</b> : | onale des titres sécurisés<br>seport  | Se connecter                               |
| Accuell                                             | Démarche     | s en ligne                       | Services                                      | Tout savoir sur les titres d'identité | Aide & Contact                             |
| Lancez vot                                          | re recherche |                                  |                                               |                                       | Q                                          |
| Dém                                                 | arches       | en lig                           | ne                                            |                                       |                                            |

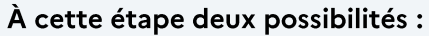

 Se connecter (si l'on dispose déjà d'un compte)

οu

• Créer un compte ANTS ou s'identifier avec FranceConnect

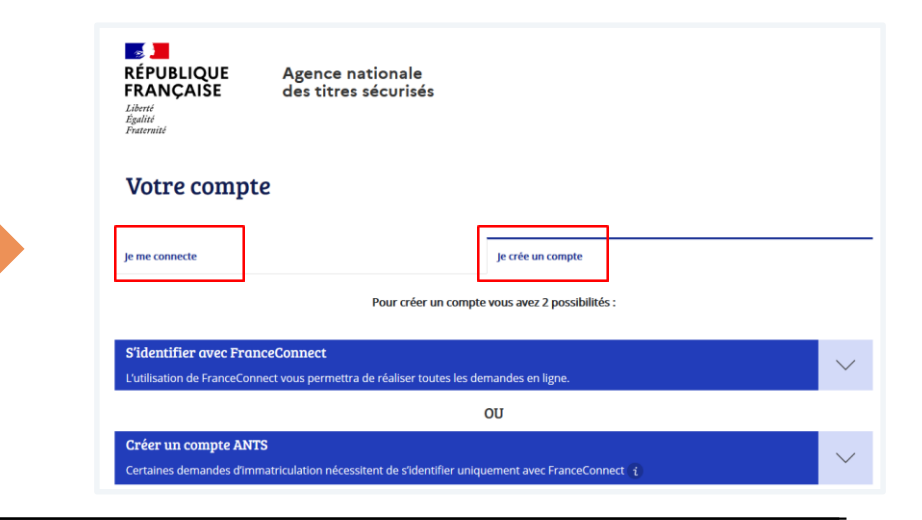

- **1** 

Liberté Égalité Praternité

RÉPUBLIQUE FRANÇAISE

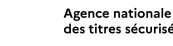

- **1** 

Liberté Égalité Fraternité

RÉPUBLIQUE FRANCAISE

#### des titres sécurisés

#### 1. Créer un compte sur le site de l'ANTS

#### Créer un compte avec FranceConnect

Cliquer sur « Créer un compte » Puis cliquer sur « Utiliser FranceConnect »

Sélectionner l'organisme de son choix et se connecter avec les identifiants habituels de l'organisme sélectionné

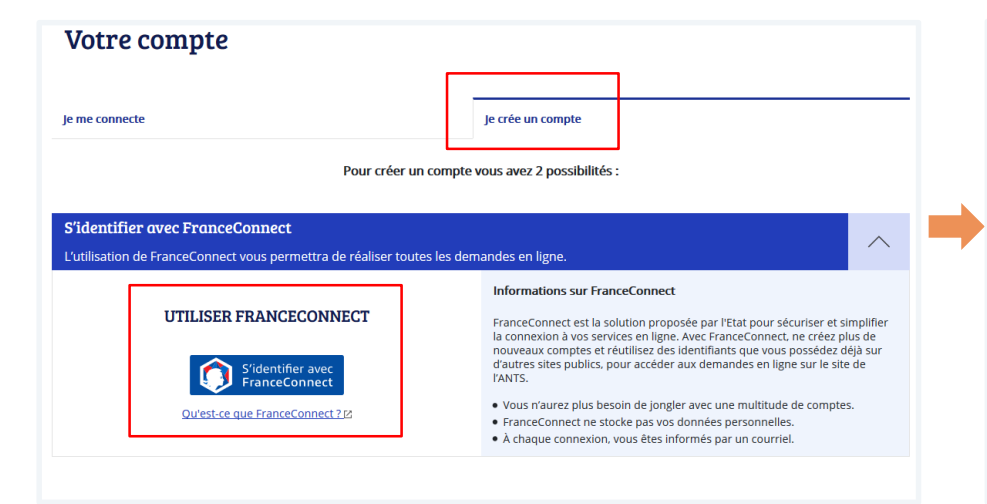

Je choisis un compte pour me connecter sur :

#### les sites de l'Agence Nationale des **Titres Sécurisés**

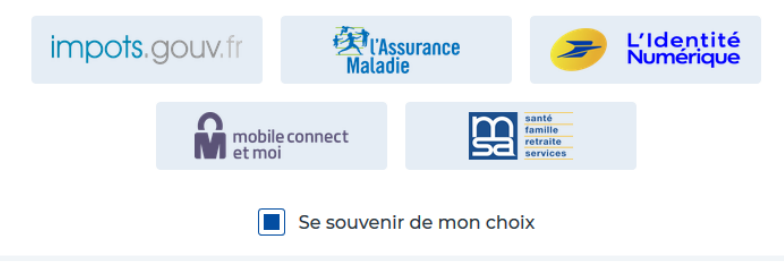

### 1. Créer un compte sur le site de l'ANTS

Créer un compte ANTS (Attention certaines démarches d'immatriculation nécessitent une connexion avec FranceConnect)

|                                                                             | je me connecte je crée un compte Pour créer un compte vous avez 2 possibilités : S'identifier avez France/Connect | CONTACT<br>Adresse courriel<br>Confirmation adresse courriel                                                                                                    |
|-----------------------------------------------------------------------------|----------------------------------------------------------------------------------------------------|----------------------------------------------------------------------------------------------------|
| <ol> <li>Cliquer sur « Créer<br/>un compte<br/>ANTS »</li> </ol>            | Utuilisation de FranceConnect vous permettra de réaliser toutes les demandes en ligne.                            | Numéro de téléphone (facultatif)<br>fixe (0466040405) ou mobile (0606040405)<br>tes08105                                                                                                    |
| <ol> <li>Renseigner le<br/>profil et définir un<br/>mot de passe</li> </ol> | CRÉER VOTRE COMPTE EN REMPLISSANT LE FORMULAIRE                                                                   | SECURITE<br>Mot de passe<br>Confirmation mot de passe<br>Votre mot de passe doit contenir :                                                                                                    |
|                                                                             | Tous les champs sont obligatoires Je sais un Partoulier                                                           | au moins 8 caractères     au moins 9 caractères     au moins une majuscule et une minuscule     au moins un caractère spécial ou signe de     ponctuation (@.1.?)     J'ai pris connaissance des conditions générales d'utilisation?     Cliquez ou sélectionnez l'image : Avion |
|                                                                             | Prénom<br>Date de naissance<br>format attendo : j/mm/aaaa<br>jj / mm / aaaa                                       | 74 🔋 🇭 🛱 😋 🕣<br>Créer mon compte                                                                                                    |

**5** 

Liberté Égalité Fraternité

RÉPUBLIQUE FRANÇAISE Agence nationale

des titres sécurisés

# 2. Créer un compte sur le site de l'ANTS

**Créer un compte ANTS** (Attention certaines démarches d'immatriculation nécessitent une connexion avec FranceConnect)

3. Cliquer sur le lien d'activation reçu par courriel

Agence nationale

des titres sécurisés

4. Accéder aux demandes en lignes en cliquant sur **« La page de** connexion

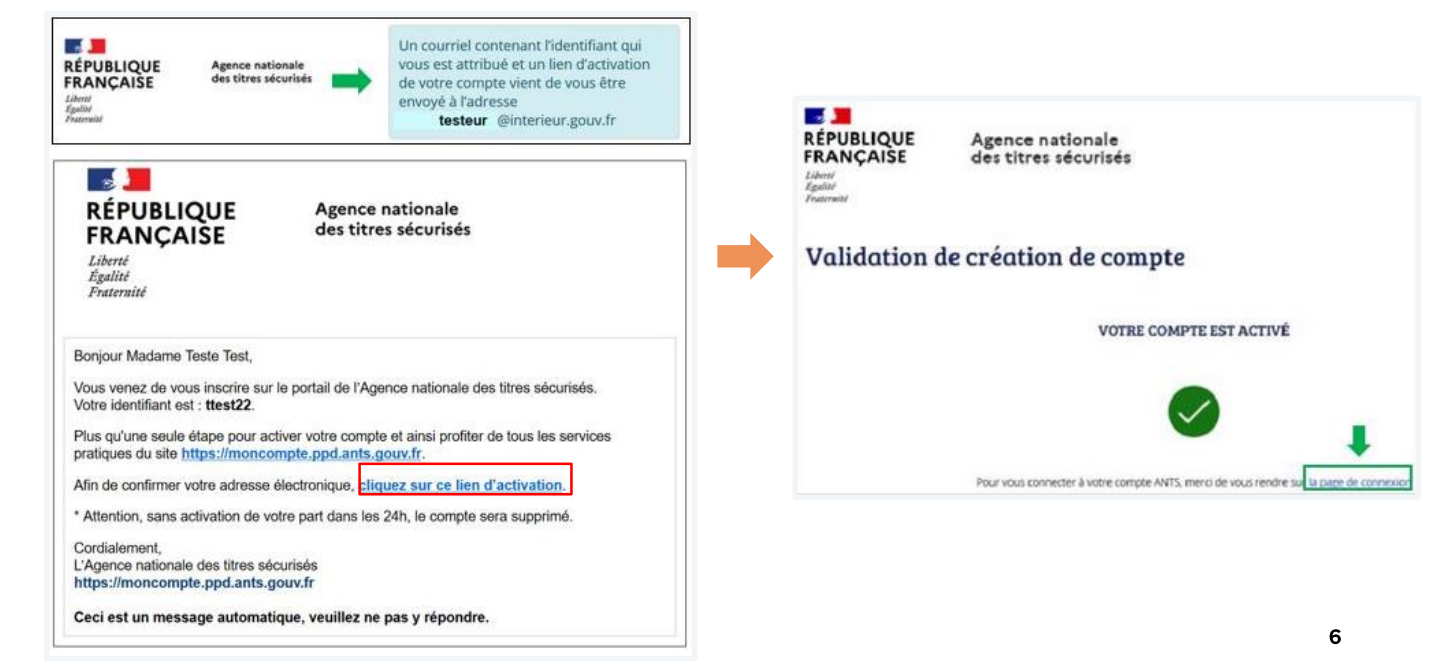

**5** 

Liberté Égalité Fraternité

RÉPUBLIQUE

FRANCAISE

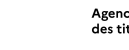

**I** 

Liberté Égalité Praternité

Particulier

RÉPUBLIQUE

Liberté Égalité Fraternité

Accuell

FRANÇAIŠE

Mairie

Démarches en ligne

RÉPUBLIQUE FRANÇAISE

# 2. Se connecter sur le site de l'ANTS

Tout savoir sur les titres d'identité

Connexion au compte

3. Cliquer sur **« Se** connecter »

Carte d'identité et Passeport

Services

4. Puis cliquer sur **« Je me** connecte »

Site officiel de l'Agence nationale des titres sécurisés

La connexion au compte s'effectue en fonction de la manière dont il a été créé :

- Avec les identifiants ANTS définis lors de la création du compte
- Avec FranceConnect avec les identifiants de l'organisme sélectionné

|                           | Votre compte                                                                                                    |                                                     |   |
|---------------------------|----------------------------------------------------------------------------------------------------|-----------------------------------------------------|---|
| Options d'accessibilité 🗸 | Je me connecte                                                                                                    | Je crée un compte                                   |   |
|                           | AVEC FRANCECONNECT                                                                                                    | AVEC VOS IDENTIFIANTS ANTS                          |   |
| 음 Se connecter            | FranceConnect est la solution proposée par l'Etat pour sécuriser et<br>simplifier la connexion à vos services en ligne                                                                                                    | Identifiant 👔                                       |   |
| Aide & Contact            | S'identifier avec<br>FranceConnect                                                                                                    | Identifiant oublié Mot de passe Mot de passe oublié |   |
| Q                         | Informations sur France Connect                                                                                                    | Cliquez ou sélectionnez l'image : Ordinateur        |   |
|                           | Avec FranceConnect, ne créez plus de nouveaux comptes et réutilisez des<br>identifiants que vous possédez déjà sur d'autres sites publics, pour<br>accéder aux demandes en ligne sur le site de l'ANTS.<br>• Vous n'aurez plus besoin de jongler avec une multitude de comptes.<br>• FranceConnect ne stocke pas vos données personnelles.<br>• À chaque connexion, vous êtes informés par un courriel. | Me connecter                                        | 7 |

#### 3. Tableau de bord « Usager »

Agence nationale

des titres sécurisés

Une fois connecté, cliquer sur « Nouvelle demande » depuis le tableau de bord.

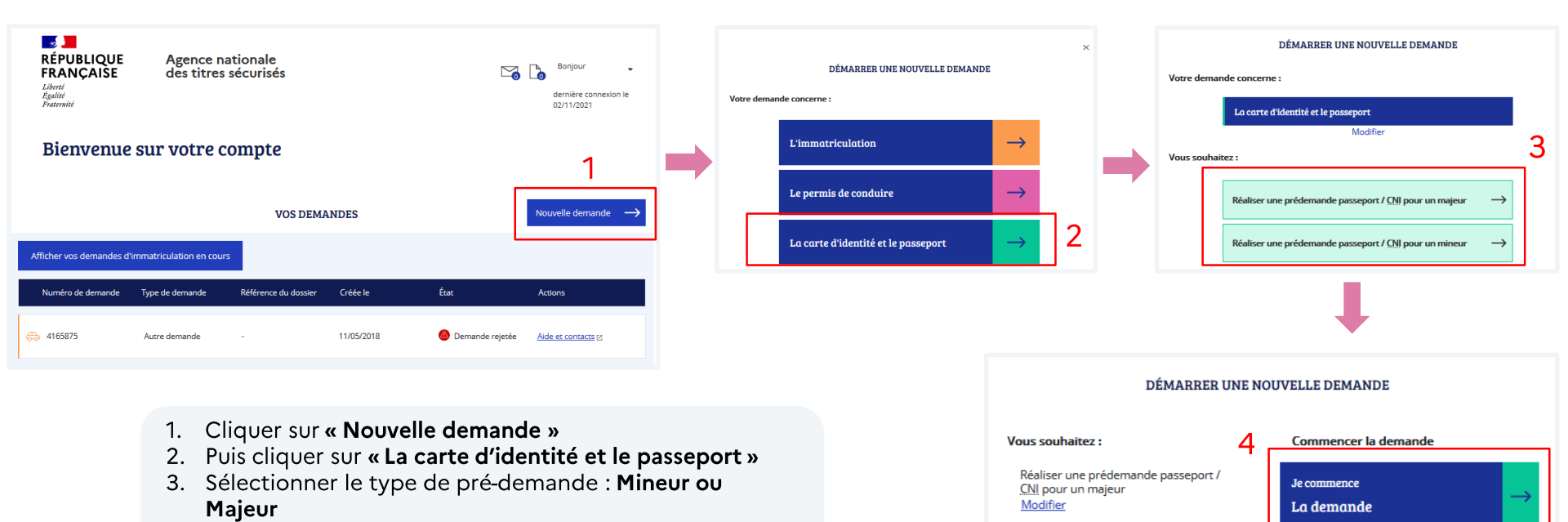

4. Cliquer sur « Je commence une nouvelle demande »

**5** 

Liberté Égalité Fraternité

RÉPUBLIQUE FRANCAISE

Renseigner le motif de la demande et les modalités de dépôt de la demande

#### Sélectionner :

**1** 

Liberté Égalité Fraternité

RÉPUBLIQUE FRANÇAISE

- 1. Le type de demande :
  - 1. Passeport
  - 2. Carte nationale d'identité

Agence nationale

des titres sécurisés

- 3. Passeport ET carte nationale d'identité
- 2. Le motif (une fois sélectionné il ne sera plus modifiable)
- 3. Les modalités de la demande

|                                                                               | ALE DES TITRES SÉCURISÉS                                                       | UE ET CART                                                               | F NATIONALE D'I                                                                                                    | DENTITÉ                                                                                        |                                                                                         |                                                        |                                                                                |
|-------------------------------------------------------------------------------|--------------------------------------------------------------------------------|--------------------------------------------------------------------------|----------------------------------------------------------------------------------------------------|------------------------------------------------------------------------------------------------|-----------------------------------------------------------------------------------------|--------------------------------------------------------|--------------------------------------------------------------------------------|
| n compte > Nouvelle pré-demande                                               | : Motif de la demande                                                          |                                                                          |                                                                                                    | DENTITE                                                                                        | Bie                                                                                     | nvenue, <b>SO</b>                                      |                                                                                |
| Si vous voyagez à l'étr.<br>1. préparer votre dépl<br>2. vous inscrire sur Ar | ranger, rendez-vous sur<br>lacement en consultant<br>riane pour recevoir alert | le site du <u>Ministèr</u><br>les conseils aux vo<br>tes et consignes de | e de l'Europe et des affair<br>oyageurs<br>a sécurité                                                                                          | es étrangères pour :                                                                           |                                                                                         |                                                        |                                                                                |
| Faire une nouvelle p                                                          | oré-demande majeur                                                             |                                                                          |                                                                                                    |                                                                                                |                                                                                         |                                                        |                                                                                |
| (1)<br>Motif                                                                  | 2<br>Etat civil                                                                | 3<br>Filiation                                                           | 4<br>Nationalité                                                                                                    | Adresses                                                                                       | 6<br>Récepitulatif                                                                      | Confirmation                                           |                                                                                |
| Motif de la demar                                                             | nde                                                                            |                                                                          |                                                                                                    |                                                                                                | Dependent                                                                               | lamanda                                                |                                                                                |
|                                                                               | Votre pré                                                                      | -demande concerne *                                                      | ⊖Un passeport<br>⊖Une carte nationale d'identit<br>€Un passeport et une carte n                                                                | é<br>ationale d'identité                                                                       | Premi<br>Renouvell<br>Renou                                                             | ère demande<br>ement<br>vellement pour vol             |                                                                                |
| Passeport                                                                     | Notif de la den                                                                | nande Passeport * [                                                      | Première demande 🔹                                                                                                    |                                                                                                | Renou<br>Renou<br>Renou                                                                 | vellement pour perte                                   | d'expiration du passeport                                                      |
|                                                                               |                                                                                |                                                                          |                                                                                                    |                                                                                                | Renou                                                                                   | vellement pour cause                                   | de pages épuisées sur le passeport                                             |
| Carte d'identité                                                              |                                                                                |                                                                          |                                                                                                    |                                                                                                | Passe                                                                                   | port Delphine délivré à                                | compter du 25 octobre 2005 et déplacement ou transit prévu pour les Etats-Unis |
|                                                                               | Motif de la demande                                                            | Carte d'identité *                                                       | Première demande 🔹                                                                                                    |                                                                                                | Renou                                                                                   | vellement pour détério                                 | aration                                                                        |
|                                                                               |                                                                                |                                                                          |                                                                                                    |                                                                                                | Modificatio                                                                             | 'n                                                     |                                                                                |
| Modalité de dépô                                                              | t de la demande                                                                |                                                                          |                                                                                                    |                                                                                                | Modifi                                                                                  | cation d'état civil                                    |                                                                                |
|                                                                               | Où allez-vous fair                                                             | re votre demande ? *                                                     | ⊖France<br>⊖Etranger                                                                                                    |                                                                                                | Chang                                                                                   | ement d'adresse                                        |                                                                                |
|                                                                               | Phot                                                                           | ographie d'identité *<br>F<br>i<br>i<br>t                                | ⊖Vous fournissez les photogri<br>téunion)<br>⊖Les photographies sont faite<br>1 fétranger, les communes de<br>erritoriales de Wallis-et-Futuna | aphies d'identité (France m<br>as lors du dépôt de votre do<br>Guyane, de Mayotte, de Po<br>.) | étropolitaine, Martinique,<br>ssier (uniquement pour le<br>lynésie française et les cir | Guadeloupe, La<br>s demandes déposées<br>conscriptions |                                                                                |
|                                                                               |                                                                                |                                                                          |                                                                                                    |                                                                                                |                                                                                         | Étape suivante >>                                      |                                                                                |

Les usagers ont la possibilité, à cette étape, de consulter le site du Ministère des Affaires Étrangères pour préparer leur voyage à l'étranger si nécessaire (visas, titre requis...).

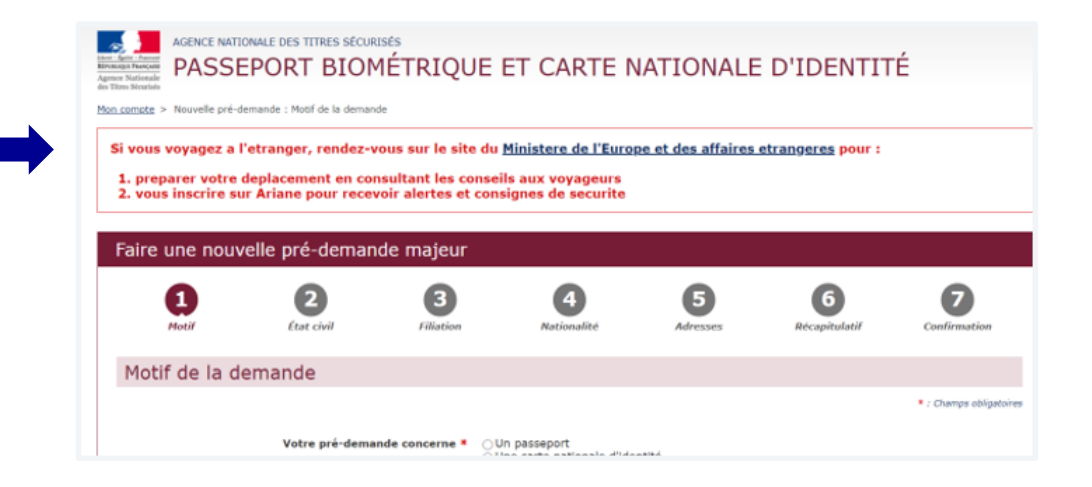

URL MEAE https://www.diplomatie.gouv.fr

Agence nationale

des titres sécurisés

**I** 

Liberté Égalité Praternité

RÉPUBLIOUE

FRANCAISE

Un écran demande la confirmation du motif de la pré-demande

Attention : Il ne sera plus modifiable par la suite

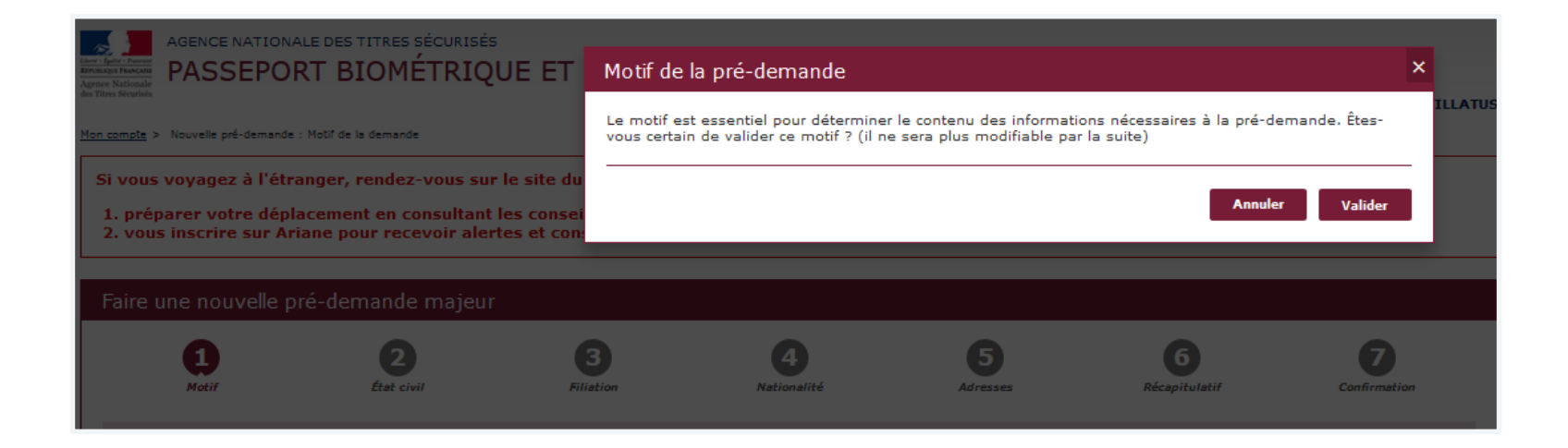

**.** 

Liberté Égalité Fraternité

RÉPUBLIQUE FRANÇAISE Agence nationale

des titres sécurisés

Renseigner <u>l'État civil</u> de la personne concernée par la demande de titre

Penser à enregistrer chaque étape en cliquant sur **« Enregistrer ».** 

Agence nationale

des titres sécurisés

Cela permet de sauvegarder les informations déjà renseignées.

| Faire une nouvelle            | pré-demande ma                      | ajeur                                                                         |                         |               |               |                           |                         |
|-------------------------------|-------------------------------------|-------------------------------------------------------------------------------|-------------------------|---------------|---------------|---------------------------|-------------------------|
| 1<br>Motif                    | 2<br>État civil                     | 3<br>Filiation                                                                | <b>4</b><br>Nationalité | 5<br>Adresses | 6<br>Paiement | <b>7</b><br>Récapitulatif | B                       |
| État civil du ma              | jeur concerné pa                    | ar le titre                                                                   |                         |               |               |                           |                         |
|                               |                                     |                                                                               |                         |               |               |                           | * : Champs obligatoines |
|                               |                                     | Sexe *                                                                        | ●Femme ○Ho              | mme           |               |                           |                         |
|                               | (C'est le nom qu                    | Nom de naissance *<br>Il figure sur votre acte de naissance)                  | TEST                    |               |               |                           |                         |
|                               |                                     | Deuxième nom                                                                  |                         |               |               |                           |                         |
|                               |                                     | Précisez s'il s'agit du nom                                                   | Odu père Ode la         | mère Oépoux O | épouse        |                           |                         |
| Souhaitez-                    | vous faire apparaître un m          | ot devant le deuxième nom ?                                                   | Oui Non                 |               |               |                           |                         |
|                               |                                     | Si oui, lequel                                                                | Oépoux(se)              | veuf(ve)      |               |                           |                         |
| (Entrez vos prénoms dans l'or | dre de l'état civil. Les prénoms co | <b>1er prénom *</b><br>mposés sont séparés par un tiret 'ex:<br>Jean-Pierre') | TEST                    |               |               |                           |                         |
|                               |                                     | 2ème prénom                                                                   |                         |               |               |                           |                         |
|                               |                                     |                                                                               | Ajouter un prénor       | n             |               |                           |                         |
|                               |                                     | Taille (cm) *                                                                 |                         |               |               |                           |                         |
|                               |                                     | Couleur des yeux *                                                            | AUTRE                   | •             |               |                           |                         |
|                               |                                     | Date de naissance *<br>(JJ/MM/AAAA)                                           | 14 / 10 / 198           | 0 🕑           |               |                           |                         |
|                               |                                     | Pays de naissance *                                                           | FRANCE                  | •             |               |                           |                         |
| Départe                       | ment ou Collectivité d'o            | outre-mer de naissance *                                                      | 01 - AIN                | •             |               |                           |                         |
|                               | (Indiquez son nom tel qu'il exi     | Commune de naissance *<br>stalt au moment de votre naissance)                 | VALENCIENNES            |               |               |                           |                         |
|                               |                                     |                                                                               |                         |               | Enregistrer   | << Étape précédente       | Étape suivante >>       |

**5** 

Liberté Égalité Fraternité

RÉPUBLIQUE FRANÇAISE

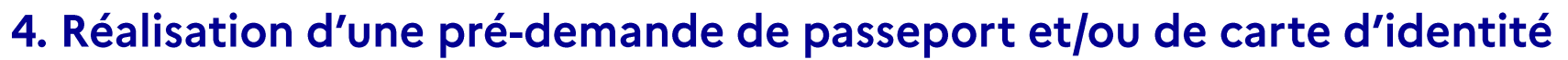

Renseigner la Filiation de la personne concernée par la demande de titre

Penser à enregistrer chaque étape en cliquant sur **« Enregistrer ».** 

Cela permet de sauvegarder les informations déjà renseignées.

Agence nationale

des titres sécurisés

|                          | lle pre-demande m                       | ajeur                                                                       |                   |               |               |                    |                   |
|--------------------------|-----------------------------------------|-----------------------------------------------------------------------------|-------------------|---------------|---------------|--------------------|-------------------|
| 1<br>Matif               | 2<br>État civil                         | 3<br>Filiation                                                              | 4<br>Nationalité  | 5<br>Adresses | 6<br>Paiement | 7<br>Récapitulatif | 8<br>Confirmation |
| ère                      |                                         |                                                                             |                   |               |               |                    |                   |
|                          |                                         | Père inconnu ? *                                                            | Oui  Non          |               |               |                    | * : Chemps ob     |
|                          |                                         | Nom de naissance *                                                          |                   | ר             |               |                    |                   |
| (Entrez vos prénoms dans | l'ordre de l'état civil. Les prénoms co | <b>1er prénom *</b><br>mposés sont séparés par un tiret 'ex<br>Jean-Pierre' |                   | ]             |               |                    |                   |
|                          |                                         | 2ème prénom                                                                 | Ajouter un prénom |               |               |                    |                   |
|                          |                                         | Né(e) le *                                                                  |                   | 0             |               |                    |                   |
|                          |                                         | Où?*                                                                        | ●En France ○A     | l'étranger    |               |                    |                   |
|                          |                                         | À *                                                                         |                   | ]             |               |                    |                   |
|                          |                                         | Nationalité *                                                               |                   |               |               |                    |                   |
| lère                     |                                         |                                                                             |                   |               |               |                    |                   |
|                          |                                         |                                                                             |                   |               |               |                    | * : Champs of     |
|                          |                                         | Mère inconnue ?                                                             | Oui  Non          |               |               |                    |                   |
|                          |                                         | Nom de naissance *                                                          |                   |               |               |                    |                   |
| (Entrez vos prénoms dans | Fordre de l'état civil. Les prénoms co  | 1er prénom *<br>mposés sont séparés par un tiret 'ex<br>Jean-Pierre'        |                   |               |               |                    |                   |
|                          |                                         | 2ème prénom                                                                 |                   | כ             |               |                    |                   |
|                          |                                         | Ná(a) la X                                                                  | Ajouter un prénom |               |               |                    |                   |
|                          |                                         | (JJ/MM/AAAA)                                                                |                   |               |               |                    |                   |
|                          |                                         | À *                                                                         | En France      A  | l'étranger    |               |                    |                   |
|                          |                                         | Nationalité *                                                               |                   | ר<br>ר        |               |                    |                   |
|                          |                                         |                                                                             | L                 |               |               |                    |                   |
|                          |                                         |                                                                             |                   |               |               |                    |                   |

**5** 

Liberté Égalité Fraternité

RÉPUBLIQUE FRANÇAISE

Renseigner la Nationalité de la personne concernée par la demande de titre

| Fair | Faire une nouvelle pré-demande majeur                                                                                                    |                                                                                                    |                                                                                                    |                                                                                              |                          |             |                     |                   |  |  |
|------|----------------------------------------------------------------------------------------------------|----------------------------------------------------------------------------------------------------|----------------------------------------------------------------------------------------------------|----------------------------------------------------------------------------------------------|--------------------------|-------------|---------------------|-------------------|--|--|
|      | 1 2 3 4 5 6 7 8<br>Motif List civil Silistion Adresses Adresses Paiement Récapitulatif                                                                                                    |                                                                                                    |                                                                                                    |                                                                                              |                          |             |                     |                   |  |  |
| Vo   | Vous êtes français(e) parce que                                                                                                    |                                                                                                    |                                                                                                    |                                                                                              |                          |             |                     |                   |  |  |
|      | Vous êtes né(e)<br>Vous êtes né(e)<br>Vous êtes né(e)<br>Vous n'êtes pas<br>Votre mère ou v<br>Vous êtes de na<br>Vous êtes né(e)<br>Vous êtes natur<br>Vous avez été n<br>Vous êtes franç<br>Autre motif | ) en France et l'un au moir<br>) en France et l'un au moir<br>) en France et l'un au moir<br>; né(e) en France et l'un au<br>votre père est devenu(s) fr<br>ationalité française par ma<br>) en France et vos parents<br>ralisé(e) français(e)<br>éintégré(e) dans la nation<br>ais(e) par déclaration (aut | is de vos parents est<br>is de vos parents est<br>is de vos parents est<br>u moins de vos paren<br>rançais(e) avant votre<br>riage<br>ne sont pas français<br>alité française<br>rement que par maria | né en France<br>né dans un ancien dép:<br>français<br>its est français<br>e majorité<br>age) | artement ou territoire f | français    |                     |                   |  |  |
|      |                                                                                                    |                                                                                                    |                                                                                                    |                                                                                              |                          | Enregistrer | << Étape précédente | Étape suivante >> |  |  |

**5** 💻

Liberté Égalité Praternité

RÉPUBLIQUE FRANÇAISE Agence nationale

des titres sécurisés

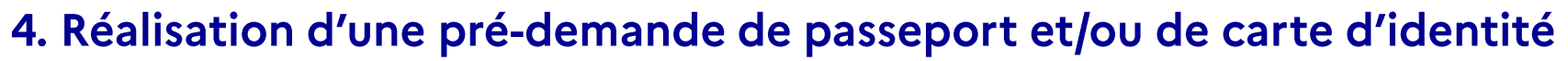

Renseigner l'<u>Adresse</u> et les <u>informations de contact</u> de la personne concernée par la demande de titre

| 1<br>Matif                          | 2<br>État civil                                         | 3<br>Filiation                                                                 | <b>4</b><br>Nationalité | 5<br>Adresses | 6<br>Paiement | <b>7</b><br>Récepitulatif | Confi |
|-------------------------------------|---------------------------------------------------------|--------------------------------------------------------------------------------|-------------------------|---------------|---------------|---------------------------|-------|
| Adresse du ma                       | ajeur concerné p                                        | ar le titre                                                                    |                         |               |               |                           |       |
| (étage, escaller,                   | appartement - Immeuble, bâtimen                         | Adresse *<br>Complément d'adresse<br>nt, résidence - Reu-dit - bolite postale) | ZTER BOULEVARD DE CH.   |               |               |                           | *:    |
| Informations d                      | le contact                                              |                                                                                |                         |               |               |                           | *;    |
|                                     | Téléph                                                  | ione portable de contact <sup>3</sup>                                          | • 0659629894            | ]             |               |                           |       |
| Souhaitez-vous néann                | noins recevoir le récapit                               | ulatif par mail ?<br>Adresse mé                                                | I. testtest@hotmail.com | ]             |               |                           |       |
| J'accepte qu<br>d'information (elle | ue mes données personnell<br>es ne seront ni vendues ni | es soient réutilisées à des fir<br>cédées à des organismes à bu<br>lucratif).  | ns ⊖Oui                 |               |               |                           |       |

Le numéro de téléphone permettra l'envoi d'un SMS lors de la disponibilité du titre en mairie

Agence nationale

des titres sécurisés

**5** 

Liberté Égalité Fraternité

RÉPUBLIQUE FRANÇAISE

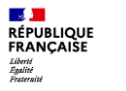

#### 4. Réalisation d'une pré-demande de passeport et/ou de carte d'identité

Vérification simplifiée de l'adresse

Lorsque l'adresse est renseignée, il est proposé à l'usager une vérification simplifiée de son adresse auprès d'un des fournisseurs d'un bien ou d'un service attaché à son domicile.

Si cette vérification abouti, cela le dispensera de fournir un justificatif de domicile.

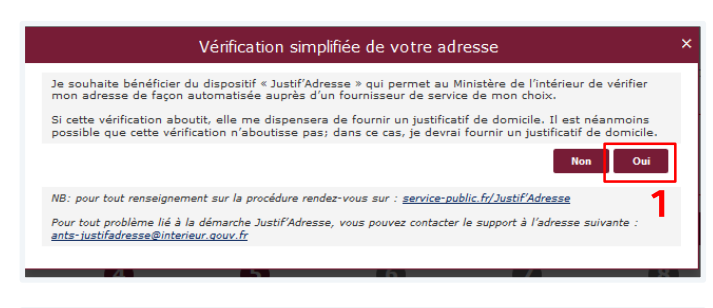

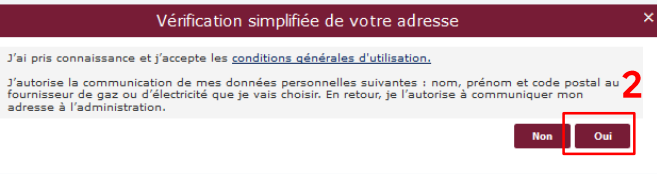

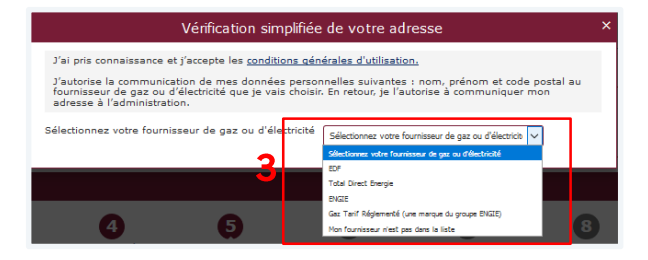

### 5. Paiement du timbre fiscal

Renseigner le numéro du timbre fiscal électronique (uniquement en cas d'acquittement des taxes)

Seul le paiement dématérialisé est possible pour une pré-demande en ligne.

Agence nationale

des titres sécurisés

#### **Deux possibilités :**

- Soit l'usager dispose déjà d'un numéro de timbre
- Soit il faudra l'acquérir sur le site : <u>https://timbres.impots.gouv.fr/</u>

Lorsque l'usager clique sur **« Vous** souhaitez effectuer l'achat d'un timbre électronique maintenant » il est automatiquement redirigé vers le site permettant l'achat de timbres dématérialisés

| 1                                           | 2                                                               | 3                                                                | 4                                                       | 5                                                                | 6                                                            | 7                                                         | 8               |
|---------------------------------------------|-----------------------------------------------------------------|------------------------------------------------------------------|---------------------------------------------------------|------------------------------------------------------------------|--------------------------------------------------------------|-----------------------------------------------------------|-----------------|
| Motif                                       | État civil                                                      | Filiation                                                        | Nationalité                                             | Adresses                                                         | Paiement                                                     | Récopitulatif                                             | Confirmatio     |
| aiemen                                      | t du titre                                                      |                                                                  |                                                         |                                                                  |                                                              |                                                           |                 |
|                                             |                                                                 |                                                                  |                                                         |                                                                  |                                                              |                                                           | : Champs obliga |
|                                             |                                                                 |                                                                  |                                                         |                                                                  |                                                              |                                                           |                 |
| lez à bien vér                              | fier les information                                            | ns saisies lors des                                              | précédentes étapes,                                     | car elles conditio                                               | nnent le montant                                             | du palement.                                              |                 |
| l <mark>ez à bien vér</mark><br>Un timbre f | fier les information                                            | s le cadre de cette                                              | précédentes étapes,                                     | car elles conditio                                               | nnent le montant                                             | <b>du palement.</b><br>nique maintenant                   |                 |
| lez à bien vér<br>Un timbre f               | <b>fier les information</b><br>scal est requis dan:<br>pré-dema | ns saisies lors des<br>s le cadre de cette<br>ande passeport : * | précédentes étapes,<br>O Vous souhaite<br>Vous avez déj | car elles conditio<br>ez effectuer l'achat<br>à acheté un timbre | nnent le montant<br>du timbre électroi<br>e électronique pou | <b>du paiement.</b><br>nique maintenant<br>r le passeport |                 |

- **1** 

Liberté Égalité Fraternité

RÉPUBLIQUE FRANCAISE

### 5. Paiement du timbre fiscal

Agence nationale

des titres sécurisés

RÉPUBLIQUE FRANCAISE

Liberté Égalité Fraternité

Récapitulatif du montant du timbre fiscal en fonction de la situation

#### Carte nationale d'Identité

Le dépôt d'une demande de nouvelle carte nationale d'identité est un service public **gratui**t tout comme le renouvellement **à condition d'être en mesure de présenter l'ancienne en mairie.** 

En cas de non-présentation de la carte nationale d'identité (perte, vol) en vue de son renouvellement, l'usager sera soumis un droit de timbre dont le tarif est fixé à **25 €.** 

#### Passeport

Le Coût du dépôt d'une première demande de passeport ou d'une demande de renouvellement est fixé selon les conditions suivantes :

- Pour les personnes majeures : 86 euros
- Pour les mineurs de plus de 15 ans : 42 euros
- Pour les mineurs de moins de 15 ans : 17 euros

Seuls les renouvellements pour changement d'adresse et pour changement d'état matrimonial sont **gratuits.** 

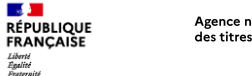

### 6. Récapitulatif de la pré-demande

Le récapitulatif de la pré-demande s'affiche

Relire soigneusement les informations du récapitulatif.

Une fois validée, la prédemande ne pourra plus être modifiée.

|      | Motif 6                                                              | tat civil                  | Eliation.                  | Nationalité                                                            | Adresses                        | Récapitulatif               | Confirmation             |
|------|----------------------------------------------------------------------|----------------------------|----------------------------|------------------------------------------------------------------------|---------------------------------|-----------------------------|--------------------------|
|      | Motif de la demande                                                  |                            |                            |                                                                        |                                 |                             |                          |
|      |                                                                      | Votre pré                  | é-demande concerne )<br>() | Un passeport<br>Une carte nationale d'ide<br>Un passeport et une carte | ntité<br>e nationale d'identité |                             |                          |
|      | м                                                                    | otif de la demande         | Carte d'identité Pren      | nière demande                                                          |                                 |                             |                          |
|      | Modalité de dépôt de                                                 | la demande                 |                            |                                                                        |                                 |                             |                          |
|      | État civil du majeur d                                               | concerné par l             | le titre                   |                                                                        |                                 |                             |                          |
|      | Père                                                                 |                            |                            |                                                                        |                                 |                             |                          |
|      | Mère                                                                 |                            |                            |                                                                        |                                 |                             |                          |
|      | Vous êtes français(e)                                                | parce que                  |                            |                                                                        |                                 |                             |                          |
|      | Adresse du majeur c                                                  | oncerné par le             | e titre                    |                                                                        |                                 |                             |                          |
|      | Informations de cont                                                 | act                        |                            |                                                                        |                                 |                             |                          |
| tel  | isez-vous !                                                          |                            |                            |                                                                        |                                 |                             |                          |
| lise | ez soigneusement les informatio<br>dure de délivrance de votre titre | ons de votre récapit<br>6. | ulatif. Une fois validée   | , la pré-demande ne pour                                               | ra en effet plus être modifi    | ée et toute erreur risque d | 'entrainer l'échec de la |

Toutes les informations peuvent être modifiées à l'exception du motif de la demande.

Pour les modifier, il faut cliquer sur **« Étape précédente »** (Aucune information n'est modifiable depuis l'écran récapitulatif).

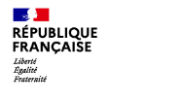

#### 7. Le numéro de la pré-demande

À la dernière étape de confirmation, le numéro de la pré-demande s'affiche

Le N° de pré-demande doit être conservé pour la validation de la demande en mairie.

Afin de gagner du temps en mairie il est conseillé d'imprimer le récapitulatif où se trouve le n° de prédemande et le QR code.

Un lien est également disponible pour avoir accès à la liste des pièces justificatives.

| Faire une nouvelle p                                                                                                    | ré-demande majeur                                                                                           |                                                                                               |                                                                             |                                                             |                                                                |                                                           |
|----------------------------------------------------------------------------------------------------|----------------------------------------------------------------------------------------------------|-----------------------------------------------------------------------------------------------|-----------------------------------------------------------------------------|-------------------------------------------------------------|----------------------------------------------------------------|-----------------------------------------------------------|
| 1                                                                                                    | 2                                                                                                    | 3                                                                                             | 4                                                                           | 5                                                           | 6                                                              | 0                                                         |
| Motif                                                                                                    | État civil                                                                                                  | Filiation                                                                                     | Nationalité                                                                 | Adresses                                                    | Récapitulatif                                                  | Confirmation                                              |
| Votre pré-demane                                                                                                    | de a été transmise.                                                                                         |                                                                                               |                                                                             |                                                             |                                                                |                                                           |
|                                                                                                    | _                                                                                                    | [                                                                                             | Demanda as 0M/0T51SW                                                        | 9                                                           |                                                                |                                                           |
| Récapitulatif de la dem                                                                                                    | ande                                                                                                    |                                                                                               | Demande nº 0M491913W                                                        | 5                                                           |                                                                |                                                           |
| Vous pouvez maintena<br>mairie pour déposer vo<br>Vous pouvez égalemen                                                                                       | nt enregistrer une version é<br>s pièces justificatives et per<br>t fournir le numéro de votre              | electronique de ce <b>récap</b><br>mettre le recuei de vos<br>pré-demande, si <del>reus</del> | itulatif sur mobile ou tablet<br>empreintes.<br>ne pouvez pas imprimer le r | te ou l'imprimer. Il vous<br>écapitulatif ni l'enregistre   | : faudra le présenter lors de<br>er.                           | e votre déplacement en                                    |
| Vous n'aurez pas de fo                                                                                                    | rmulaire CERFA à renseigne                                                                                  | r lors de votre déplacen                                                                      | nent en mairie puisque l'ag                                                 | ent de mairie pourra récu                                   | pérer toutes les information                                   | s enregistrées.                                           |
| Attention : la mairie pe                                                                                                    | ut exiger que le dépôt du de                                                                                | ossier se fasse uniquer                                                                       | nent sur rendez-vous.                                                       |                                                             |                                                                |                                                           |
| Pièces justificatives                                                                                                    |                                                                                                    |                                                                                               |                                                                             |                                                             |                                                                |                                                           |
| Vous devez ensuite en<br>imprimé, ainsi que des<br>fasse uniquement sur r                                                                                    | as rendre dans la mairie (o<br>pièces justificatives nécess<br>endes vous Renseignez-ve                     | ou antenne d'arrondisse<br>saires afin de procéder a<br>pus.                                  | ment à Paris ou en consula<br>à la validation de votre pré-(                | t) de votre choix, muni d<br>demande. <b>ATTENTION, c</b> e | lu récapitulatif en version él<br>ertaines mairies exigent que | ectronique ou à défaut<br>e <b>le dépôt du dossier se</b> |
| Le recueil des empreint<br>Lors de la validation de<br>dans le traitement info<br>contre l'usurpation d'io                                                   | <u>es</u><br>: votre pré-demande de Car<br>rmatique Titres Electronique<br>dentité, notamment en cas «      | te Nationale d'Identité,<br>s Sécurisés. Cet enregi<br>de perte ou de vol du tit              | il sera procédé au recueil d<br>istrement permet de faciliter<br>re.        | e l'image numérisée de «<br>· la délivrance de la carte     | deux empreintes digitales e<br>a nationale d'identité et rer   | t à leur enregistrement<br>nd plus efficace la lutte      |
| Vous pouvez cependan<br>Dans ce cas, il sera pro                                                                                                    | t refuser, à l'occasion de vo<br>cédé au recueil de vos emp                                                 | otre déplacement en ma<br>reintes sur un formulaire                                           | airie, que vos empreintes so<br>a papier conservé par le serv               | pient enregistrées dans la<br>rice instructeur.             | a base informatique Titres I                                   | Electroniques Sécurisés.                                  |
| a photo d'identit.                                                                                                    | é                                                                                                    |                                                                                               |                                                                             |                                                             |                                                                |                                                           |
| Vous devez vous muni<br>une cabine photo d'un<br>Elle doit être de taille 3                                                                                  | · d'une photo d'identité qui<br>professionnel agréé.<br>,5 × 4,5 cm et respecter les                        | sera collée sur le récapi<br>caractéristiques suivant                                         | itulatif par l'agent de Mairie<br>es :                                      | . La photo doit être récer                                  | ite et réalisée par un profe                                   | ssionnel agréé ou dans                                    |
| <ul> <li>En couleur, sur fond</li> <li>De face, tête nue</li> <li>Visage centré et dég</li> <li>Yeux fixant l'objectil</li> <li>Une photo scannée</li> </ul> | clair et uni<br>jagé<br>é et bouche fermée<br>ou photocopiée sera refusé                                    | -                                                                                             |                                                                             |                                                             |                                                                |                                                           |
| Concernant les lunettes                                                                                                    | et montures :                                                                                               |                                                                                               |                                                                             |                                                             |                                                                |                                                           |
| <ul> <li>Les montures épais:</li> <li>La monture ne doit</li> <li>Les verres teintés (c</li> <li>Il ne doit pas y avoit</li> </ul>                           | ses sont interdites<br>pas masquer les yeux<br>ou colorés) sont interdits<br>ir de reflets sur les lunettes |                                                                                               |                                                                             |                                                             |                                                                |                                                           |
|                                                                                                    |                                                                                                    |                                                                                               |                                                                             |                                                             |                                                                |                                                           |
|                                                                                                    |                                                                                                    |                                                                                               | Je donne<br>mon avis                                                        |                                                             |                                                                | Retour                                                    |
|                                                                                                    |                                                                                                    |                                                                                               | PUBLICS*                                                                    |                                                             |                                                                |                                                           |

## La pré-demande est valable **6 mois.**

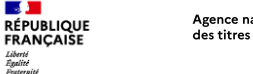

#### 8. Réception d'un courriel de confirmation

Lors la finalisation de la pré-demande, un courriel est envoyé à l'usager contenant le numéro de pré-demande ainsi que le récapitulatif en pièce jointe

| Mon passeport / Ma carte d'identité <no-reply@interieur.gouv.fr><br/>Système des pré-demandes - Pré-demande validée</no-reply@interieur.gouv.fr>                                                                                                    |
|----------------------------------------------------------------------------------------------------|
| k AZZI, Mehamed                                                                                                    |
| JNKGUN0411-recapitulatif-passeport.pdf                                                                                                    |
| Bonjour Monsieur AZZI,                                                                                                    |
| Vous venez de valider votre pré-demande Passeport n°JNK9UNX41F.                                                                                                    |
| Vous devez désormais vous rendre en mairie (ou antenne d'arrondissement à Paris ou en consulat à l'étranger) pour finaliser votre demande :<br>- dépôt des pièces justificatives : vous pouvez cliquer sur le lien suivant pour connaître <u>la liste des pièces à fournir</u> ;<br>- le recueil de vos empreintes.                                                                                                    |
| Toutes les mairies ne sont pas compétentes pour le recueil des demandes de CNI et de passeport : lien vers la liste des mairies équipées de DR.                                                                                                    |
| Attention : la mairie peut exiger que le dépôt du dossier se fasse uniquement sur rendez-vous.                                                                                                    |
| Concernant votre récapitulatif en pièce jointe :<br>Vous pouvez enregistrer ou imprimer le récapitulatif de pré-demande en pièce jointe : il remplace le formulaire CERFA papier. Vous pouvez également enregistrer une version électronique sur mobile ou tablette de ce<br>récapitulatif. Vous pouvez également fournir le numéro de votre pré-demande, si vous ne pouvez pas imprimer le récapitulatif ni l'enregistrer. |
| Votre avis nous intéresse !                                                                                                    |
| Nous vous remercions de consacrer quelques minutes de votre temps à ce questionnaire.                                                                                                    |
| <b>QUESTIONNAIRE DE SATISFACTION</b>                                                                                                    |
| Si vous voyagez à l'étranger, rendez-vous sur le site du <u>Ministère de l'Europe et des affaires étrangères</u> pour :<br>- préparer votre déplacement en consultant les conseils aux voyageurs ;<br>- vous inscrire sur Ariane pour recevoir alertes et consignes de sécurité.                                                                                                    |
|                                                                                                    |

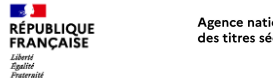

#### 9. Que faire après la pré-demande ?

Une fois la pré-demande enregistrée, l'usager doit se rendre dans une mairie équipée d'un Dispositif de Recueil (il est conseillé de renseigner auprès de la mairie pour connaître ses modalités d'accueil).

Ensuite, l'agent de mairie :

- Valide la pré-demande dans le système informatique grâce au numéro de pré-demande ou grâce au QR code présent sur le récapitulatif. .
- Vérifie les autres pièces du dossier. .
- Procède au recueil des empreintes. .
- Délivre un récépissé de demande sur lequel figure le numéro de la demande. .

Il sera ensuite possible de suivre l'avancement de la demande via le compte de l'usager sur le site de l'ANTS (avec le numéro de demande présent sur le récépissé remis par l'agent de mairie. Il est également possible de se renseigner auprès de la mairie qui a instruit la demande.

|                                                                                                    |                                                                                                    | VOS DEMA                                                                           | ANDES                |                                                                                     | Nouvelle demande $\rightarrow$                                                                         |
|----------------------------------------------------------------------------------------------------|----------------------------------------------------------------------------------------------------|------------------------------------------------------------------------------------|----------------------|-------------------------------------------------------------------------------------|----------------------------------------------------------------------------------------------------|
| Afficher vos demandes d                                                                                                    | 'immatriculation en cou                                                                                           | ırs                                                                                |                      |                                                                                     |                                                                                                    |
|                                                                                                    |                                                                                                    | nizione du donte                                                                   | Créée le             | État                                                                                | Actions                                                                                                |
| Numéro de demande<br>our afficher vos demandes d'<br>emande" pour démarrer une                                                                                                    | Type de demande<br>immatriculation en cours<br>nouvelle demande.                                                  | cliquez sur le bouton "afficher                                                    | vos demandes d'imn   | natriculation en cours" ou                                                          | cliquez sur le bouton "nouvelle                                                                        |
| Numéro de demande<br>our afficher vos demandes d'i<br>emande" pour démarrer une                                                                                                    | Type de demande<br>immatriculation en cours<br>nouvelle demande.                                                  | cliquez sur le bouton "afficher<br>BESOIN D'IN                                     | r vos demandes d'imn | natriculation en cours" ou                                                          | cliquez sur le bouton "nouvelle                                                                        |
| Numéro de demande<br>our afficher vos demandes d'<br>emande" pour démarrer une<br>L'IMMATRIC                                                                                             | Type de demande<br>immatriculation en cours i<br>nouvelle demande.                                                | Cliquez sur le bouton "afficher<br>BESOIN D'IN                                     | ivos demandes d'imn  | natriculation en cours" ou<br>LA CART                                               | cliquez sur le bouton "nouvelle<br>E d'IDENTITÉ ET LE PASSEPORT                                        |
| Numéro de demande<br>our afficher vos demandes di<br>emande" pour démarrer une<br>L'IMMATRIC<br>Alde et contact (3                                                                       | Type de demande<br>immatriculation en cours e<br>nouvelle demande.                                                | Cliquez sur le bouton "afficher<br>BESOIN D'IN<br>LE PERMIS<br>Alde et contact (2  | IFORMATIONS          | natriculation en cours" ou<br>LA CART<br>Aide et conta                              | cliquez sur le bouton "nouvelle<br>E D'IDENTITÉ ET LE PASSEPORT<br>CC                                  |
| Numéro de demande<br>our afficher vos demandes di<br>emande" pour démarrer une<br>L'IMMATRIC<br>Alde et contact (2<br>Obtenir un CSA avec Histo                                          | Type de demande<br>immatriculation en cours i<br>nouvelle demande.                                                | Cliquez sur le bouton "afficher<br>BESOIN D'IN<br>LE PERMIS<br>Alde et contact [2] | IFORMATIONS          | natriculation en cours" ou<br>LA CART<br>Aide et conta<br>Savo <mark>r</mark> où en | ctiquez sur le bouton "nouvelle<br>E D'IDENTITÉ ET LE PASSEPORT<br>CC<br>est mon passeport / ma CN     |
| Numéro de demande<br>our afficher vos demandes d'<br>emande <sup>®</sup> pour démarrer une<br>L'IMMATRIC<br>Alde et contact &<br>Obtenir un CSA avec Histo<br>Savoir où en est mon certi | Type de demande<br>immatriculation en cours<br>incuvelle demande.<br>ULATION<br>vec (3<br>ficat d'Immatriculation | Elevence do dosser                                                                 | r vos demandes d'imm | natriculation en cours" ou<br>LA CART<br>Alde et conta<br>Savder où en              | cliquez sur le bouton "nouvelle<br>e D'IDENTITÉ ET LE PASSEPORT<br>et (;<br>est mon passeport / ma CNI |

Pour toute question sur le pré-demande en ligne, rendez-vous à l'adresse suivante : https://passeport.ants.gouv.fr/aide-etcontact?to=/pre-demande-en-ligne

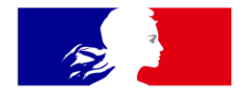

# RÉPUBLIQUE FRANÇAISE

Liberté Égalité Fraternité Agence nationale des titres sécurisés

# Merci pour votre attention

Direction du Service aux Usagers et de la Qualité